# ΟΔΗΓΟΣ ΧΡΗΣΗΣ

# ΓΙΑ ΑΣΦΑΛΙΣΜΕΝΟΥΣ

της νέας Ηλεκτρονικής Υπηρεσίας

# «Λήξη Ασφάλισης»

του

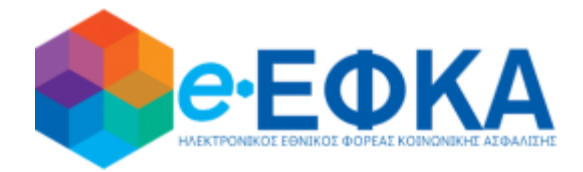

Version 1.0

Αθήνα, 16/10/2020

1

# Περιεχόμενα

| ΕΙΣΑΓΩΓΗ                                                             | . 3 |
|----------------------------------------------------------------------|-----|
| Α.1 – Πως πραγματοποιώ είσοδο στο Πληροφοριακό Σύστημα               | . 4 |
| Α.2- Ταυτοποίηση με ΓΓΠΣ                                             | . 5 |
| Α.3 – Ταυτοποίηση στοιχείων με ΑΜΚΑ                                  | . 7 |
| Α.4 - Εμφάνιση στοιχείων ασφαλισμένου                                | . 8 |
| Α.5 – Συμπλήρωση στοιχείων αίτησης λήξης και υποβολή Λήξης Ασφάλισης | . 9 |

## ΕΙΣΑΓΩΓΗ

Στόχος του «ΟΔΗΓΟΥ ΧΡΗΣΗΣ» της νέας Ηλεκτρονικής Υπηρεσίας του e-ΕΦΚΑ με τίτλο

#### Λήξη Ασφάλισης

είναι να σας βοηθήσει να κατανοήσετε με **απλά βήματα** , την διαδικασία για την ηλεκτρονική αίτηση Λήξης Ασφάλισης.

Για την ολοκλήρωση της διαδικασίας θα πρέπει να ακολουθήσετε **5 απλά βήματα.** 

## Α.1 – Πως πραγματοποιώ είσοδο στο Πληροφοριακό Σύστημα

Αφού πραγματοποιήσετε είσοδο στο portal του e-EΦKA

#### www.efka.gov.gr

στις **«Υπηρεσίες για ασφαλισμένους»,** παρακαλούμε επιλέξτε την **νέα ηλεκτρονική υπηρεσία** την

«Λήξη Ασφάλισης»

| govgr |                              |  |
|-------|------------------------------|--|
|       |                              |  |
|       | Σύνδεση με κωδικούς TAXISNET |  |
|       | Είσοδος στο ΤΑΧΙSNET         |  |
|       |                              |  |
|       |                              |  |

Γραμμή Εξυπηρέτησης e-ΕΦΚΑ

## Α.2- Ταυτοποίηση με ΓΓΠΣ

Για τη χρήση της υπηρεσίας αρχικά απαιτείται η ταυτοποίησή σας με τους κωδικούς TaxisNet που σας έχει χορηγήσει η Γενική Γραμματεία Πληροφοριακών Συστημάτων (ΓΓΠΣ).

i. Επιλέξτε «Είσοδος στο TaxisNet»

| <b>())</b> govgr <sub>eta</sub> |                              | -ΕΦΚΑ |
|---------------------------------|------------------------------|-------|
|                                 |                              |       |
|                                 | Σύνδεση με κωδικούς TAXISNET |       |
|                                 | Είσοδος στο ΤΑΧΙSΝΕΤ         |       |
|                                 |                              |       |
|                                 |                              |       |
|                                 |                              |       |
|                                 |                              |       |
|                                 |                              |       |
|                                 |                              |       |
|                                 | Γραμμή Εξυπηρέτησης e-ΕΦΚΑ   |       |

και στην συνέχεια καταχωρείτε τα στοιχεία σύνδεσης σας (username & password) στο σύστημα της ΓΓΠΣ

| ΑΑΔΕ<br>Ανεξάρτητη Αρχή<br>Δημοσίων Εσόδων                                                                                                  | ЕЛЛНИКН АНМОКРАТІА 🌐  |
|----------------------------------------------------------------------------------------------------|-----------------------|
| http://@N LINE unnpedies                                                                                                    |                       |
| KAΛΩΣ ΗΛΘΑΤΕ ΣΤΗΝ ΣΕΛΙΔΑ ΕΙΣΟΔΟΥ ΤΩΝ ΥΠΗΡΕΣΙΩΝ W<br>ΠΑΡΑΚΑΛΟΥΜΕ ΕΙΣΑΓΕΤΕ ΤΟΥΣ ΚΩΔΙΚΟΥΣ ΤΑΧΙSΝΕΤ ΓΙΑ ΤΗΝ ΕΙΣΟΔΟ Σ.<br>Username:<br>Password: | ΕΒ.<br>ΣΣ ΣΤΟ ΣΥΣΤΗΜΑ |
| Είσοδος Επαναφορά                                                                                                    |                       |

 το πληροφοριακό σύστημα ζητάει την «Εξουσιοδότηση» σας για την άντληση των στοιχείων σας από την ΓΓΠΣ

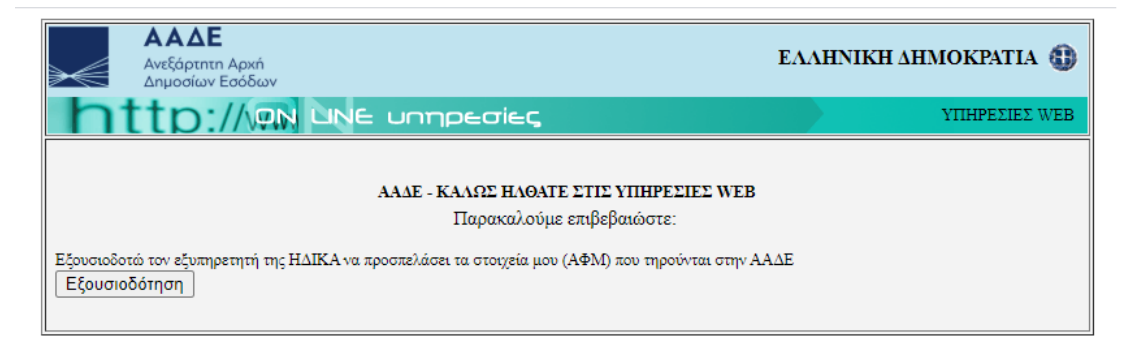

### Α.3 - Ταυτοποίηση στοιχείων με ΑΜΚΑ

Στο επόμενο βήμα απαιτείται η συνδυαστική ταυτοποίηση των στοιχείων που αντλήθηκαν από την ΓΓΠΣ για λογαριασμό σας με τα στοιχεία του Μητρώου του eEΦKA. Αναλυτικότερα :

Θα πρέπει ως αιτών να καταχωρήσετε τον ΑΜΚΑ σας
 (προς αποφυγή λάθους στο πεδίο υπάρχει έλεγχος εγκυρότητας του ΑΜΚΑ, δηλαδή αν δεν καταχωρήσετε τον απαραίτητο αριθμό ψηφίων το σύστημα δεν σας επιτρέπει να προχωρήσετε περαιτέρω)

| Γαυτοποίηση Ασφαλισμένου                                                             |  |
|--------------------------------------------------------------------------------------|--|
| ο TaxisNet σας πιστοποίησε, εισάγετε τον ΑΜΚΑ για Είσοδο στις Ηλεκτρονικές Υπηρεσίες |  |
| 00000000                                                                             |  |
| AMKA                                                                                 |  |
| 01010003430                                                                          |  |

 Το σύστημα αντλεί τα στοιχεία του αιτούντος από τη βάση του μητρώου του eEΦKA και ελέγχει την ταυτοπροσωπία του με κριτήριο τον ΑΦΜ και τον ΑΜΚΑ που έχετε δηλώσει

#### ΠΡΟΣΟΧΗ

Είναι εξαιρετικά σημαντικό να γνωρίζετε ακριβώς τον ΑΜΚΑ σας,

πριν ξεκινήσετε την διαδικασία

και να τον πληκτρολογήσετε σωστά στο κατάλληλο πεδίο

7

## Α.4 - Εμφάνιση στοιχείων ασφαλισμένου

Σε αυτό το βήμα εμφανίζονται στον οθόνη τα στοιχεία σας όπως υπάρχουν και έχουν ήδη καταγραφεί στη βάση του Μητρώου του eEΦKA.

| Προσωπικά στοιχεία                                | α               |                     |                     |
|---------------------------------------------------|-----------------|---------------------|---------------------|
| АМКА                                              | АФМ             | Ημ/νία Γέννησης     |                     |
| 12345678910                                       | 123456789       | 28/04/1985          |                     |
| Επώνυμο                                           | Ονομα           | Πατρώνυμο           | Μητρώνυμο           |
| ΕΠΩΝΥΜΟ-Α                                         | ONOMA-A         | ΠΑΤΡΩΝΥΜΟ-Α         | ΜΗΤΡΩΝΥΜΟ-Α         |
| Επώνυμο(Λατινικά)                                 | Όνομα(Λατινικά) | Πατρώνυμο(Λατινικά) | Μητρώνυμο(Λατινικά) |
| EPONIMO-A                                         | ONOMA-A         | PATRONIMO-A         | MHTRONIMO-A         |
| ≥ύλο<br>≅Αντρας □ Γυναίκα<br>Στοιχεία Επικοιγωγία | ac              |                     |                     |
|                                                   | тк              | Nauác               | Añune               |
| ΔΑΜΑΓΗΤΟΥ 33-35                                   | 11632           | ΑΤΤΙΚΗΣ             | AOHNA               |
| Τηλέφωνο 1                                        | Τηλέφωνο 2      | Κινητό πηλέφωνο     | Email               |
|                                                   |                 |                     |                     |

# A.5 – Συμπλήρωση στοιχείων αίτησης λήξης και υποβολή Λήξης Ασφάλισης

Εφόσον έχετε ενεργή ασφάλιση στο Μητρώο Μη Μισθωτών του e-EΦKA προχωράτε στο επόμενο βήμα, στο οποίο σας επιστρέφονται τα δεδομένα που αφορούν στην ενεργή ασφάλιση σας.

| und dowd     | ιστικού διασ | τήματος                                                                                      |   |
|--------------|--------------|----------------------------------------------------------------------------------------------|---|
| Κύριος ΚΑΔ   | Κωδ. ΚΑΔ     | Περιγραφή ΚΑΔ                                                                                |   |
| $\checkmark$ | 69100000     | ΝΟΜΙΚΕΣ ΔΡΑΣΤΗΡΙΟΤΗΤΕΣ                                                                       | * |
|              | 69101100     | ΥΠΗΡΕΣΙΕΣ ΠΑΡΟΧΗΣ ΝΟΜΙΚΩΝ ΣΥΜΒΟΥΛΩΝ ΚΑΙ ΝΟΜΙΚΗΣ ΕΚΠΡΟΣΩΠΗΣΗΣ ΣΤΟΝ ΤΟΜΕΑ ΤΟΥ ΠΟΙΝΙΚΟΥ ΔΙΚΑΙΟΥ |   |
|              |              |                                                                                              | Ŧ |
|              |              |                                                                                              |   |
|              |              |                                                                                              |   |

Στη συνέχεια θα πρέπει να κάνετε την επιλογή:

«Επιθυμώ τη λήξη της ασφάλισης μου στον eEΦΚΑ λόγω της διακοπής της δραστηριότητας μου στην ΑΑΔΕ» και να δηλώσετε την ημερομηνία διακοπής της δραστηριότητας στην ΑΑΔΕ.

| Ξχε                                                                                         | ετε ενεργ                                                                          | νό δι                             | άστ                                                                                                  | ημα                                       | α ασ                                 | φάλ                                          | ισης στον εΕΦΚΑ.                                                                                                    |   |
|---------------------------------------------------------------------------------------------|------------------------------------------------------------------------------------|-----------------------------------|----------------------------------------------------------------------------------------------------|-------------------------------------------|--------------------------------------|----------------------------------------------|----------------------------------------------------------------------------------------------------|---|
| k                                                                                           | ΚΑΔ ασφα                                                                           | λιστιι                            | κού δ                                                                                                | διασ                                      | τήμα                                 | τος                                          |                                                                                                    |   |
|                                                                                             | Κύριος ΚΑΔ                                                                         | Ku                                | οδ. ΚΑ                                                                                               | Δ                                         | Πει                                  | ριγραφ                                       | ή ΚΑΔ                                                                                                    |   |
|                                                                                             | <b>~</b>                                                                           | 69                                | 10000                                                                                                | 0                                         | NO                                   | ΜΙΚΕΣ                                        | ΔΡΑΣΤΗΡΙΟΤΗΤΕΣ                                                                                                    |   |
|                                                                                             |                                                                                    | 69                                | 10110                                                                                                | 0                                         | ΥΠ                                   | ΗΡΕΣΙΕ                                       | Σ ΠΑΡΟΧΗΣ ΝΟΜΙΚΩΝ ΣΥΜΒΟΥΛΩΝ ΚΑΙ ΝΟΜΙΚΗΣ ΕΚΠΡΟΣΩΠΗΣΗΣ ΣΤΟΝ ΤΟΜΕΑ ΤΟΥ ΠΟΙΝΙΚΟΥ ΔΙΚΑΙΟΥ                                       |   |
|                                                                                             |                                                                                    |                                   |                                                                                                    |                                           |                                      |                                              |                                                                                                    |   |
| oqsu                                                                                        | Επιθυμώ τη                                                                         | λήξη                              | της ο                                                                                                | ισφά                                      | λισης                                | ς μου (                                      | στον eΕΦΚΑ λόγω της διακοπής της δραστηριότητας μου στην ΑΑΔΕ                                                              |   |
| к <                                                                                         | Επιθυμώ τη<br>ιμηνία διακοπής<br>< SEP                                             | λήξη<br>ΤΕΜΒ                      | της ο<br>•<br>•<br>•<br>•                                                                            | ισφά<br>020                               | λισης                                | > »                                          | στον eΕΦΚΑ λόγω της διακοπής της δραστηριότητας μου στην ΑΑΔΕ                                                              | • |
| 1<br>1<br>1<br>1<br>1<br>1<br>1<br>1<br>1<br>1<br>1<br>1<br>1<br>1<br>1<br>1<br>1<br>1<br>1 | Επιθυμώ τη<br>μηνία διακοπής<br>< SEP<br>SUN MON                                   | λήξη<br>ΤΕΜΒ<br>Τυε               | της α<br>•<br>•<br>•<br>•<br>•<br>•<br>•<br>•<br>•<br>•<br>•<br>•<br>•<br>•<br>•<br>•<br>•<br>•<br>• | ασφά<br>020<br>THU                        | λισης<br>FRI                         | ; µоџ (<br>> ≫<br>sat                        | στον eΕΦΚΑ λόγω της διακοπής της δραστηριότητας μου στην ΑΑΔΕ<br>Ττε στην Λήξη της ασφάλισής σας στον eΕΦΚΑ Λήξη Ασφάλισης |   |
| ) I<br>112po<br>112po<br>112po                                                              | Επιθυμώ τη<br>μηνία διακοπής<br>< SEP<br>SUN MON<br>30 31                          | λήξη<br>ΤΕΜΒ<br>Τυε<br>1          | της α<br>•<br>•<br>•<br>•<br>•<br>•<br>•<br>•<br>•<br>•<br>•<br>•<br>•<br>•<br>•<br>•<br>•<br>•<br>• | ασφά<br>020<br>ΤΗυ<br>3                   | λισης<br>FRI<br>4                    | SAT<br>5                                     | στον eΕΦΚΑ λόγω της διακοπής της δραστηριότητας μου στην ΑΑΔΕ<br>Ττε στην Λήξη της ασφάλισής σας στον eΕΦΚΑ Λήξη Ασφάλισης |   |
| ) I<br>IEPO<br>86<br>37                                                                     | Επτθυμώ τη<br>μηνία διακοτής<br>SUN MON<br>30 31<br>6 7                            | λήξη<br>ΤΕΜΕ<br>1<br>8            | της 0<br>•<br>•<br>•<br>•<br>•<br>•<br>•<br>•<br>•<br>•<br>•<br>•<br>•<br>•<br>•<br>•<br>•<br>•<br>• | ασφά<br>020<br>THU<br>3<br>10             | λισης<br>FRI<br>4<br>11              | ς μου ο<br>> >><br>SAT<br>5<br>12            | στον εΕΦΚΑ λόγω της διακοπής της δραστηριότητας μου στην ΑΑΔΕ<br>Ττε στην Λήξη της ασφάλισής σας στον eΕΦΚΑ Λήξη Ασφάλισης |   |
| ) I<br>ісроі<br>36<br>37<br>38<br>39                                                        | Επιθυμώ τη<br>μηνία διακοπής<br>< SEP<br>SUN MON<br>30 31<br>6 7<br>13 14<br>20 21 | λήξη<br>Τυε<br>1<br>8<br>15<br>22 | της α<br>•<br>•<br>•<br>•<br>•<br>•<br>•<br>•<br>•<br>•<br>•<br>•<br>•<br>•<br>•<br>•<br>•<br>•<br>• | ασφά<br>020<br>ΤΗυ<br>3<br>10<br>17<br>24 | λισης<br>FRI<br>4<br>111<br>18<br>25 | 5 μου α<br>> »<br>SAT<br>5<br>12<br>19<br>26 | στον eΕΦΚΑ λόγω της διακοπής της δραστηριότητας μου στην ΑΑΔΕ<br>Τε στην Λήξη της ασφάλισής σας στον eΕΦΚΑ Λήξη Ασφάλισης  |   |

Εφόσον έχετε δώσει τη συγκατάθεσή σας και έχετε ορίσει την ημερομηνία διακοπής πατάτε «Λήξη Ασφάλισης».

Μόλις ολοκληρωθεί επιτυχώς η υποβολή, εμφανίζεται το κάτωθι μήνυμα:

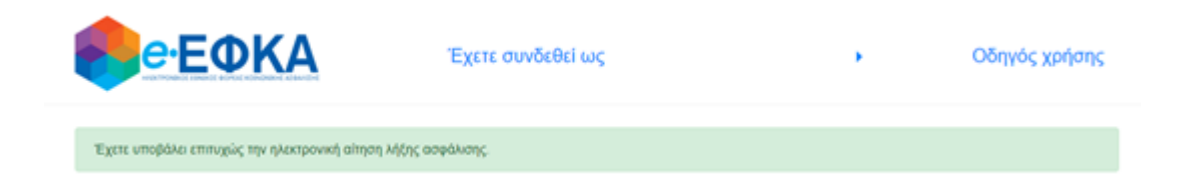

Εάν η διαδικασία δεν είναι εφικτό να ολοκληρωθεί για έναν από τους ακόλουθους λόγους ενημερώνεστε με σχετικό μήνυμα σφάλματος:

 Αν έχετε ταυτόχρονα ενεργές άλλες Σχέσεις-Συσχετίσεις θα δείτε στην οθόνη σας το μήνυμα: «Βρέθηκαν ενεργές συνδέσεις με Νομικά Πρόσωπα. Παρακαλούμε να επισκεφτείτε ένα Υποκατάστημα για την ολοκλήρωση του αιτήματος σας»

| <b>Θ</b> ΘΕΦΚΑ                                                                                                    | Οδηγός χρήσης |
|----------------------------------------------------------------------------------------------------|---------------|
| Κάποιο σφάλμα συνέβη κατά την αποθήκευση της έναρξης δραστηριότητας της ΑΑΔΕ                                      |               |
| Βρέθηκαν ενεργές συνδέσεις με Νομικά Πρόσωπα. Παρακαλούμε να επισκεφτείτε ένα Υποκατάστημα για την ολοκλήρωση του | απήματος σας  |
| Αρχική                                                                                                    |               |

 Αν δεν έχετε ήδη ενεργή δραστηριότητα θα δείτε στην οθόνη σας το μήνυμα: «Βρέθηκαν ενεργές συσχετίσεις με Νομικά Πρόσωπα στο Μητρώο της ΑΑΔΕ. Παρακαλούμε όπως απευθυνθείτε στην αρμόδια Περιφερειακή Υπηρεσία στην οποία υπάγεστε για την ολοκλήρωση του αιτήματος σας».

| ποιο σφάλμα συνέβr                                        | ι κατά την αποθήκευση της έναρξης                                   | δραστηριότητας της ΑΑΔΕ             |                                       |
|-----------------------------------------------------------|---------------------------------------------------------------------|-------------------------------------|---------------------------------------|
|                                                           |                                                                     |                                     |                                       |
| ρέθηκαν ενεργές συσχετίσεια<br>τάγεστε για την ολοκλήρωσι | ; με Νομικά Πρόσωπα στο Μητρώο της ΑΑΔΕ. Παρ<br>ι του αιτήματος σας | ικαλούμε όπως απευθυνθείτε στην αρμ | όδια Περιφερειακή Υπηρεσία στην οποία |
|                                                           |                                                                     |                                     |                                       |